## 04/17. KÖRLEVÉL FELADAT

A feladatban Magyarország (Budapest) heti hőmérséklet adataiból kell napi jelentéseket készíteni!

- 1.) Hozzál létre egy mappát "Hőmérséklet" néven!
- 2.) A mappában hozzál létre egy adatok.docx állományt, melybe a következő táblázatot készítsd el!

| SSZ | dátum                | nap       | napi min | napi max | szélerősség | csapadék |
|-----|----------------------|-----------|----------|----------|-------------|----------|
| 1.  | 2013. szeptember 02. | hétfő     | 9        | 22       | 5           | 0        |
| 2.  | 2013. szeptember 03. | kedd      | 10       | 23       | 8           | 0        |
| 3.  | 2013. szeptember 04. | szerda    | 13       | 22       | 15          | 0        |
| 4.  | 2013. szeptember 05. | csütörtök | 8        | 16       | 30          | 12       |
| 5.  | 2013. szeptember 06. | péntek    | 7        | 15       | 36          | 10       |
| 6.  | 2013. szeptember 07. | szombat   | 6        | 16       | 22          | 4        |
| 7.  | 2013. szeptember 08. | vasárnap  | 8        | 17       | 19          | 2        |

3.) Mentsd és zárd az adatok.docx-et!

4.) Hozzál létre egy törzsdokumentum.docx-et, majd készítsd el a következő formázott dokumentumot a következő utasítások és a minta alapján alapján!

5.) A lap legyen A4-es méretű, és a margó mindenhol legyen 1 cm!

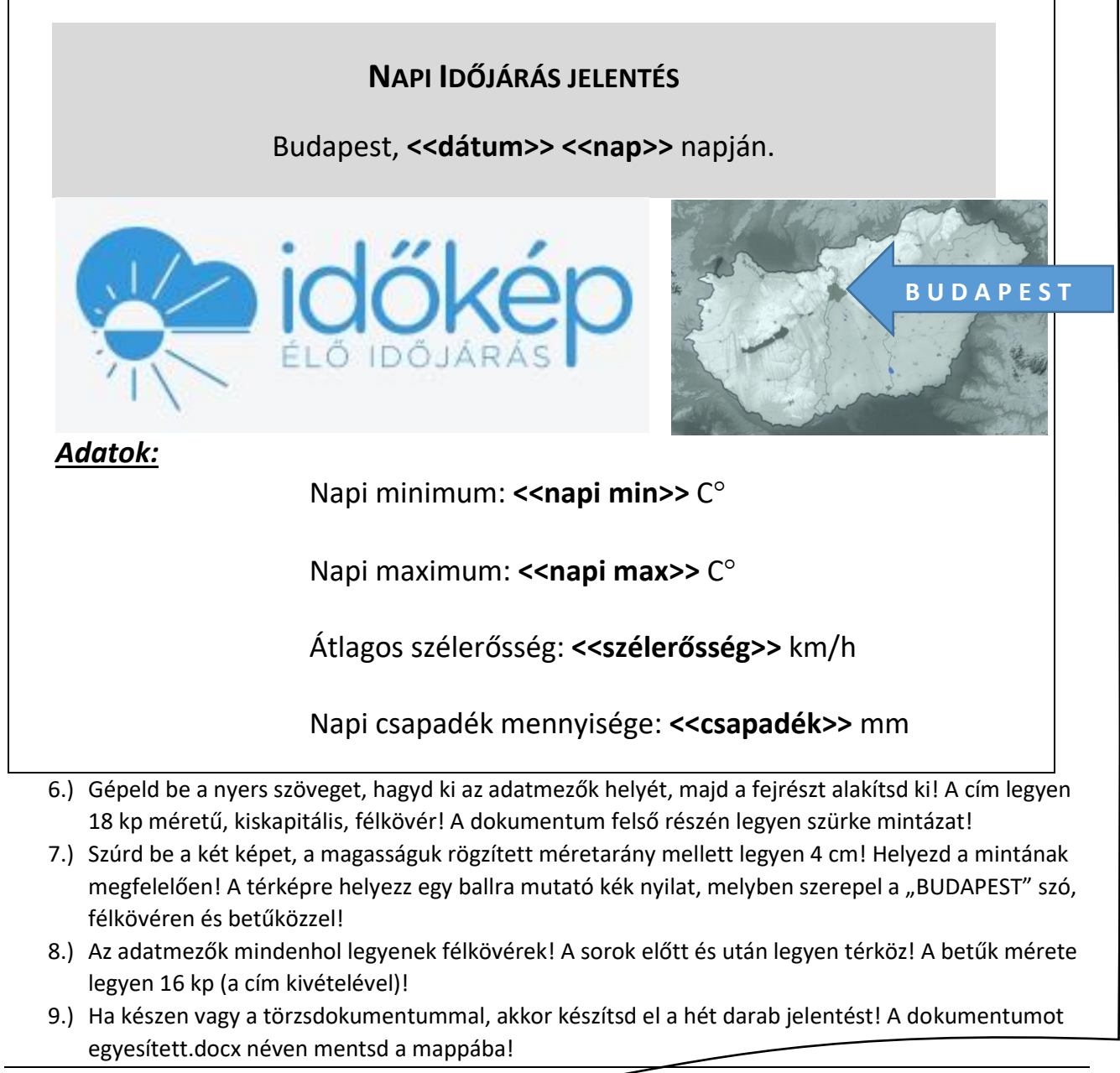